## How to Register and Pay with Instant Enrollment Global Technology Courses

Link for Instant Enrollment:

I E C C -H H

Select the link for Instant Enrollment above and then select " et

| Coarch for_Costions |                       | a a da de la del cardo de la cardo de la cardo de la cardo de la cardo de la cardo de la cardo de la cardo de l |
|---------------------|-----------------------|----------------------------------------------------------------------------------------------------|
|                     | nesi Mearen           | · <u></u>                                                                                                    |
|                     | <u>. 1. 2. 1</u> 4. 1 |                                                                                                    |
|                     | Ö                     | 05/17/2022                                                                                                    |
| 4                   |                       | Course Code Number                                                                                              |
|                     |                       |                                                                                                    |
|                     |                       | Days Of Week                                                                                                    |
|                     | N. 1785               | IS MINTE                                                                                                    |
|                     |                       |                                                                                                    |
| lawe-Off Daw        |                       | 'a'                                                                                                    |
| ¥                   |                       | sy                                                                                                    |
|                     | H. coccariditexia     |                                                                                                    |
|                     |                       |                                                                                                    |
|                     | Clear                 | Search                                                                                                    |

Step 3: Choose the section(s) you wish to register for by dicking the blue "Select" button, then dick blue "Add Section" button.

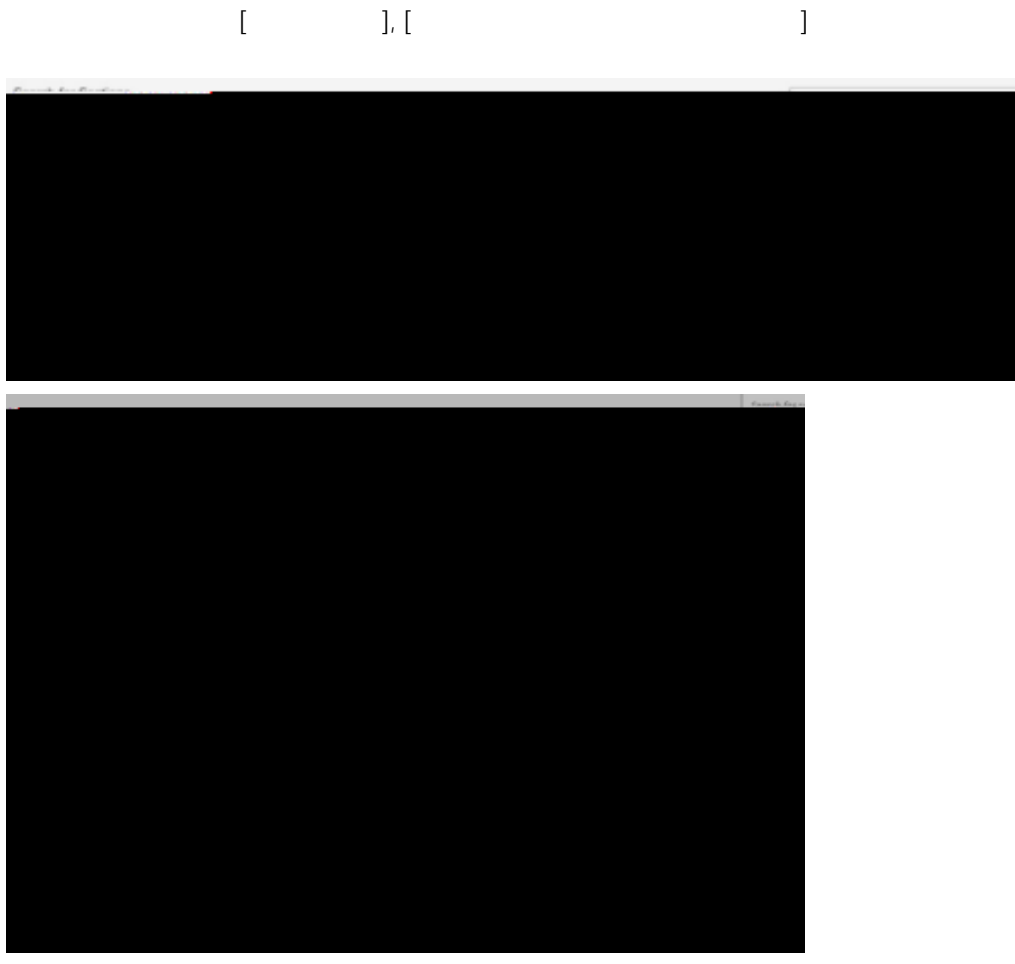

Step 3: (continued). Course(s) will be added to your cart. To continue with enrollment,

dick the blue "Next" button on the top right of your screen.

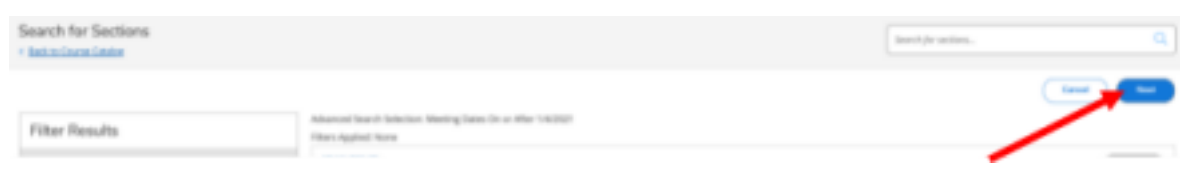

Step 4: Additional Details - Complete the "Additional Details" page and click "Submit." QUESTION 1 MUST BE ANSWERED to ensure the registration will process correctly.

Select "Visiting Student - Undergraduate" if you are not currently accepted into a degree program at Shenandoah University.

| SIENANDOAR                                        |                                                                                                    | Quanta a sprace Quanta  |
|---------------------------------------------------|----------------------------------------------------------------------------------------------------|-------------------------|
| Register and Pay for Continuing Education Classes |                                                                                                    |                         |
| Additional Details                                |                                                                                                    |                         |
|                                                   | i conservação en da da Constânção<br>Primpioses domente en<br>Interativação<br>Persona los terrente em |                         |
| September (1997)                                  |                                                                                                    | in (1)-1) by two y boxy |
|                                                   |                                                                                                    |                         |

Step 5: Choose your payment method and click "Proceed to Payment."

\* A nonrefundable 1.5% service fee is imposed on the transaction amount of all credit card and debit card payments. Electronic Checks can be made online, a \$3.00 fee will be applied to the electronic check.

| 1 m. | <b>1</b> . | Terrat 11 |
|------|------------|-----------|
|      |            |           |
|      |            |           |
|      |            |           |
|      |            |           |
|      |            |           |
|      |            |           |
|      |            |           |
|      |            |           |
|      |            |           |
|      |            |           |
|      |            |           |
|      |            |           |
|      |            |           |
|      |            |           |
|      |            |           |
|      |            |           |
|      |            |           |
|      |            |           |
|      |            |           |
|      |            |           |
|      | _          |           |

Step 6: Review your purchase and click "Pay Now"

| Payment Review                        |                                                                                                    |
|---------------------------------------|----------------------------------------------------------------------------------------------------|
| Payment information                   |                                                                                                    |
| iten.                                 | Amount                                                                                                    |
| · · · · · · · · · · · · · · · · · · · | No.<br>Billon<br>Billon<br>Tagmer Webel 193() veil                                                         |
| Paulou                                | 6-2000-2011 Okacian Companyi, P. and its aPFlates. All-tights reserved. Structure 3-28-1-8; <u>Private</u> |

Step 7: If paying by credit or debit card, enter payment information and click "Pay Now"

| Ren with specific endot it and unum | <u>r 15</u> |
|-------------------------------------|-------------|
| Card number-                        |             |
|                                     | 2           |
|                                     |             |
| (250-<br>(250-)                     |             |
|                                     |             |
|                                     |             |
|                                     |             |

After the payment and/or enrollment has been processed, you will receive a "Class Acknowledgement "email. Please save this email as a reference.

If you have any questions or have any issues registering, please email <u>hornetcentral@su.edu</u> for assistance.